# **PROGRAMOWANIE STRON INTERNETOWYCH**

## 1LO B dn. 7.11.20 gr. 1 /M.O./

## JAK STWORZYĆ STRONĘ INTERNETOWĄ W WITRYNY GOOGLE

# Tworzenie, nazywanie i kopiowanie stron

W Witrynach Google możesz utworzyć osobistą lub firmową stronę internetową.

Uwaga: ta sekcja dotyczy <u>nowej wersji Witryn Google</u> (u góry kliknij Utwórz ). <u>Pomoc związaną z klasyczną wersją Witryn Google znajdziesz tutaj</u>

Tworzenie strony w Witrynach Google i nadawanie jej nazwy

- 1. U góry <u>strony głównej Witryn Google</u> kliknij Utwórz 🕀.
- 2. W lewym górnym rogu strony kliknij Witryna bez tytułu.
- 3. Wpisz nazwę pliku strony > naciśnij Enter lub Return.
- 4. Dodaj treść strony.
- 5. Aby zastosować zmiany, w prawym górnym rogu kliknij Opublikuj.

## Zmienianie nazwy strony

Dodawanie tytułu

Tworzenie kopii strony

- 1. Na komputerze otwórz stronę, którą chcesz skopiować, w <u>nowej wersji</u> <u>Witryn Google</u>.
- 2. W prawym górnym rogu kliknij Więcej <sup>1</sup> Duplikuj witrynę.
- 3. W polu "Nazwa pliku" wpisz nazwę kopii strony.
- 4. Opcjonalnie: aby zmienić lokalizację witryny, kliknij Zmień.
- 5. Kliknij OK.

Uwaga: jeśli witryna jest duża, może nie udać się jej skopiować.

Zmienianie i ponowne używanie adresu URL

str. 1

Adres URL strony możesz zmienić. Możesz też ponownie użyć istniejącego adresu URL, który należy do Ciebie.

### Zmienianie adresu URL witryny

#### Ponowne używanie istniejącego własnego adresu URL

Klasyczna wersja Witryn Google

Uwaga: ta sekcja dotyczy <u>klasycznej wersji Witryn Google</u>. <u>Pomoc związaną z</u> <u>nową wersją Witryn Google znajdziesz tutaj</u>

Zmienianie adresu internetowego

Nie możesz zmienić samego adresu internetowego, ale możesz utworzyć kopię witryny, którą następnie możesz przenieść pod nowy adres.

Uwaga: możesz kopiować tylko własne strony.

- 1. Na komputerze otwórz stronę w klasycznej wersji Witryn Google.
- 2. W prawym górnym rogu kliknij Więcej czynności 🍄 👌 Zarządzaj witryną.
- 3. Kliknij Kopiuj tę witrynę.
- 4. Wpisz nazwę w polu "Nazwa witryny".
- 5. U góry strony kliknij Kopiuj.
- 6. Opcjonalnie: możesz teraz <u>usunąć starą stronę</u>.

#### WIDEOINSTRUKTAŻ

Seria ośmiu (obecnie) filmików (działania widoczne na ekranie, z głosem lektora) o czasie trwania rzędu 2..8 minut. Każdy z nich objaśnia inny element tworzenia i edycji Nowych Witryn Google. Autorem serii jest Piotr Szlagor.

- 1. Tworzymy pierwszą witrynę (*youtu.be/6qSEhEEqi7U*)
- 2. Edytujemy wygląda strony (youtu.be/8-G0tvrsPVk)
- 3. Dodajemy podstrony i menu (youtu.be/j7GDcjS2CZ4)

- 4. Dodajemy współpracowników (youtu.be/j6mg1P2nZlo)
- 5. Wstawiamy filmy z Youtube (*youtu.be/g0FnR-e8vO8*)
- 6. Wstawiamy dokumenty (*youtu.be/vMJFRJstSgg*)
- 7. Wstawiamy zdjęcia (*youtu.be/3qZTKBbKYzo*)
- 8. Wstawiamy interaktywną mapę (youtu.be/9\_VWFRdIAkk)

Skrótowy adres całej playlisty ośmiu filmików: goo.gl/tME4je